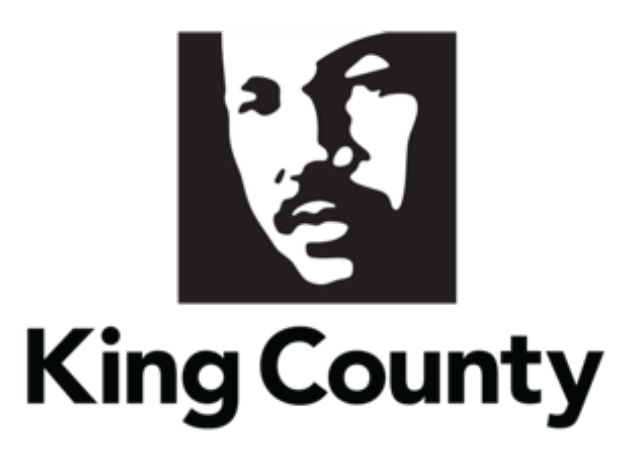

## Supplier Reset Password User Guide

This guide will cover:

How to Reset your Password

## 1 Reset Password

 If you have already registered and need to reset your password, go to the <u>E-Procurement Supplier Portal</u>.

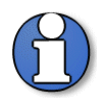

Note: use supporting web browsers: Mozilla Firefox, Google Chrome, Microsoft Edge, and Apple Safari.

Do not use the "Company Single Sign-On" option.

| Si | gn In                    |
|----|--------------------------|
| 0  | racle Applications Cloud |
|    |                          |
|    | Company Single Sign-On   |
|    | or                       |
|    | User ID                  |
|    | User ID                  |
|    | Password                 |
|    | Password                 |
|    | Forgot Password          |
|    | Sign In                  |
|    | Select Language          |
|    | English V                |

• To reset your password, click "Forgot Password."

| Sign In<br>Oracle Applications C | loud |
|----------------------------------|------|
| Company Single Sign-On           |      |
| or                               |      |
| User ID                          |      |
| User ID                          |      |
| Password                         |      |
| Password                         |      |
| Forgot Password                  |      |
| Sign In                          |      |
| Select Language                  |      |
| English 🗸                        |      |

 Enter your "User ID" (email used to register) and select "Forgot Password." Then click "Submit."

|   | Sign In<br>Oracle Applications Cloud                              |  |  |  |
|---|-------------------------------------------------------------------|--|--|--|
| [ | Forgot Password<br>* User Name or Email<br>User Name or Email     |  |  |  |
| [ | * Options<br>Forgot user name<br>Forgot password<br>Submit Cancel |  |  |  |

• You will receive an email from *epvh.fa.sender@workflow.mail.us2.cloud.oracle.com* with instructions on how to reset your password.

| King County E-Procurement Supplier Portal – Password Reset Request Inbox ×                                              |                         |   |   |   |  |
|----------------------------------------------------------------------------------------------------|-------------------------|---|---|---|--|
| epvh.fa.sender@workflow.mail.us2.cloud.oracle.com<br>to                                                                 | 3:05 PM (2 minutes ago) | ☆ | ¢ | : |  |
| You have requested to reset your password for King County E-Procurement Supplier Portal.                                |                         |   |   |   |  |
| Please follow the link below to reset your password.                                                                    |                         |   |   |   |  |
| https://fa-epvh-saasfaprod1.fa.ocs.oraclecloud.com:443/hcmUl/faces/ResetPassword?ase.gid=6171bcdbf44f4c8580050a1fce5279 |                         |   |   |   |  |
|                                                                                                    |                         |   |   |   |  |
| For assistance, contact Procurement & Payables at Procurement.Web@kingcounty.gov.                                       |                         |   |   |   |  |
| Thank You,<br>King County                                                                                               |                         |   |   |   |  |

- Once the instructions are complete, login with the new password.
- End of process.